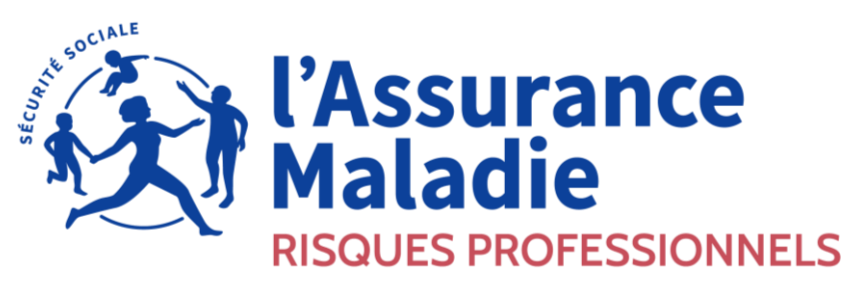

Agir ensemble, protéger chacun

# **COMPTE ENTREPRISE**

#### **UN TELESERVICE MULTI-FONCTIONS**

DRP / JSB

11/02/2025

### **COMPTE ENTREPRISE - ADHÉSION**

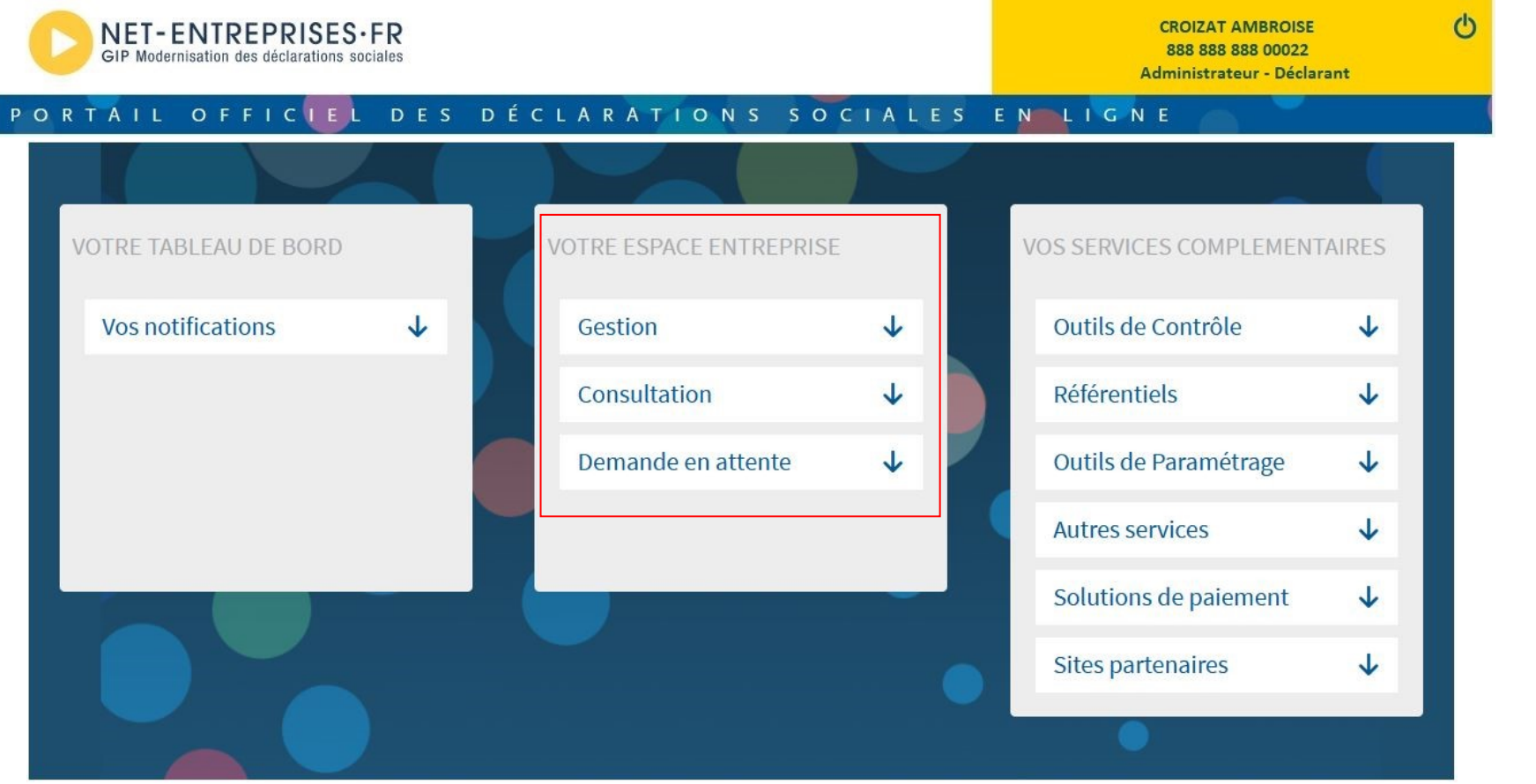

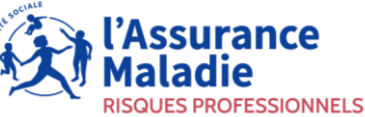

# **COMPTE ENTREPRISE - ADHÉSION**

|                                                                                          |                | Etablissements                                                                                                    | ✓ Adresse ♦ Choix des déclarations                                  |
|------------------------------------------------------------------------------------------|----------------|----------------------------------------------------------------------------------------------------|---------------------------------------------------------------------|
| Gestion<br>Gérer les habilitations DSN<br>général)                                       | ↓<br>I (régime |                                                                                                    | 12 Rue de la Libération 64100 Bayonne<br>Choix des déclara          |
| Gérer les habilitations DSN<br>agricole)                                                 | l (régime      |                                                                                                    |                                                                     |
| Gérer les déclarations<br>6 service(s) déclaratif(s) géré(s)<br>Gérer les établissements | <u>()</u>      | Liste des déclarations disponibles                                                                                                    | Liste des déclarations sélectionnées                                |
| Gérer les déclarants                                                                     |                | Consulter ses taux AT/MP - et prévenir ses risques professionnels     Agora - Suivi des actions de formation et CEP. Réservé aux partenaires                                                         | Consulter ses taux AT/MP - et prévenir ses risques professionnels 6 |
| Gérer les habilitations                                                                  |                | identifiés AGORA<br>DADS-U CI-BTP - DADS-U aux caisses Congés intempéries BTP                                                                                                    | <<                                                                  |
| Consultation                                                                             | $\checkmark$   | DPAE (ex-DUE) - Déclaration préalable à l'embauche<br>Décl. CRPCEN - Déclarations à la CRPCEN<br>Décl. MSA - Déclarations MSA                                                                        |                                                                     |
|                                                                                          |                | Employeurs Publics PEPs - Simplification de vos démarches auprès des régimes de retraite et autres fonds gérés par la CDC ILASS (ex DAE) - Gestion de la mobilité internationale pour le maintien de |                                                                     |

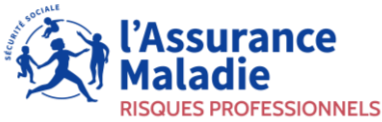

7

~

3

## **ACCÈS AUX TÉLÉSERVICES**

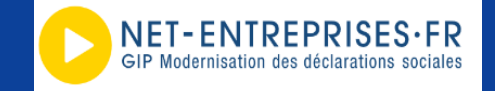

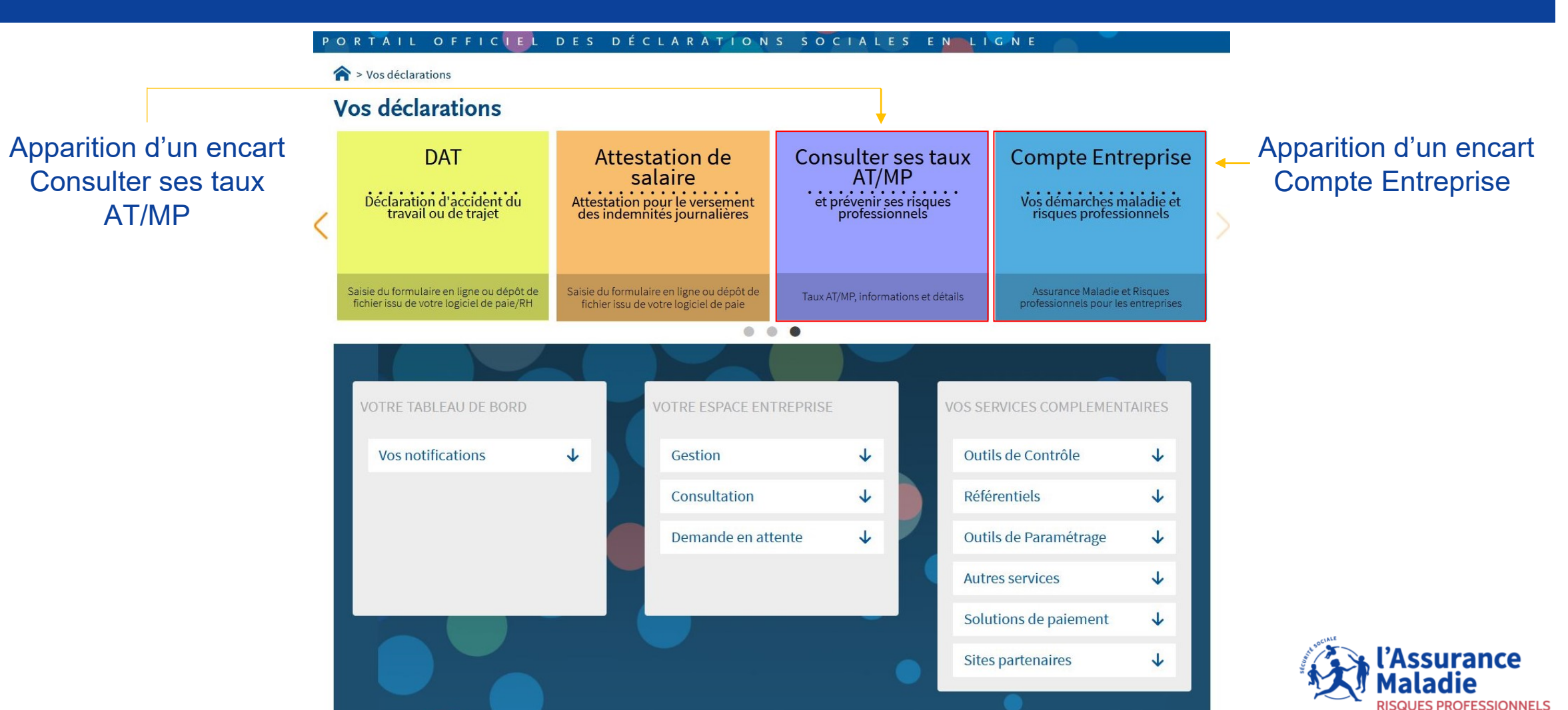

# **ACCÈS AUX TÉLÉSERVICES**

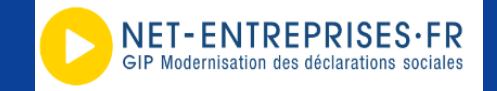

QUES PROFESSIONNELS

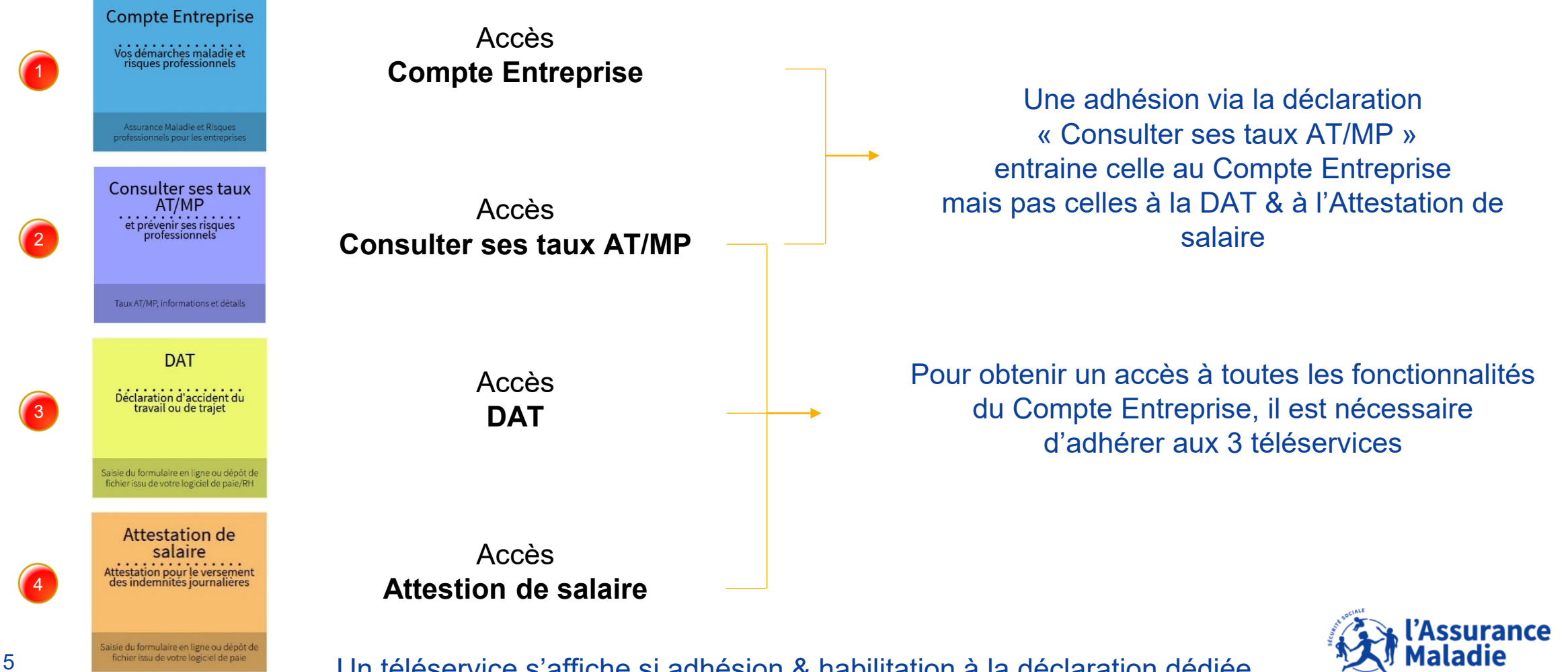

Un téléservice s'affiche si adhésion & habilitation à la déclaration dédiée

## **COMPTE ENTREPRISE - GÉNÉRALITÉS**

Les branches maladie & risques professionnels de l'Assurance Maladie ont mis en place le Compte Entreprise

- Disparition du Compte AT/MP au profit du Compte Entreprise
- Accès aux téléservices [Consulter les taux AT/MP + DAT + Attestation de salaire]
- Nouvelles appellations & nouvelle configuration (avec 2 rubriques en menu)
- Intégration des fonctionnalités des téléservices dans le Compte Entreprise
- Ajout de la fonction Mes obligations [Accord de Prévention si indice de sinistralité > 0,25]

Accord de (25) Tarification Consulter les taux de cotisation AT/MP Consulter les données pour mon prochain taux AT/MP Préventir les Risques professionnels Obtenir une Subvention Prévention

| Vos salariés                                                  | ^  |
|---------------------------------------------------------------|----|
| Déclarer un accident du travail e<br>ajouter des réserves     | t  |
| Saisir une attestation de salaire e<br>accéder aux bordereaux | et |
| Suivre les dossiers d'indemnités<br>journalières              |    |
|                                                               |    |
|                                                               |    |

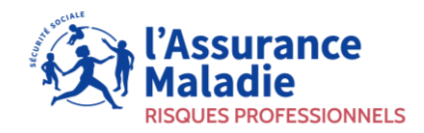

### **COMPTE ENTREPRISE - ACCÈS PRINCIPAL**

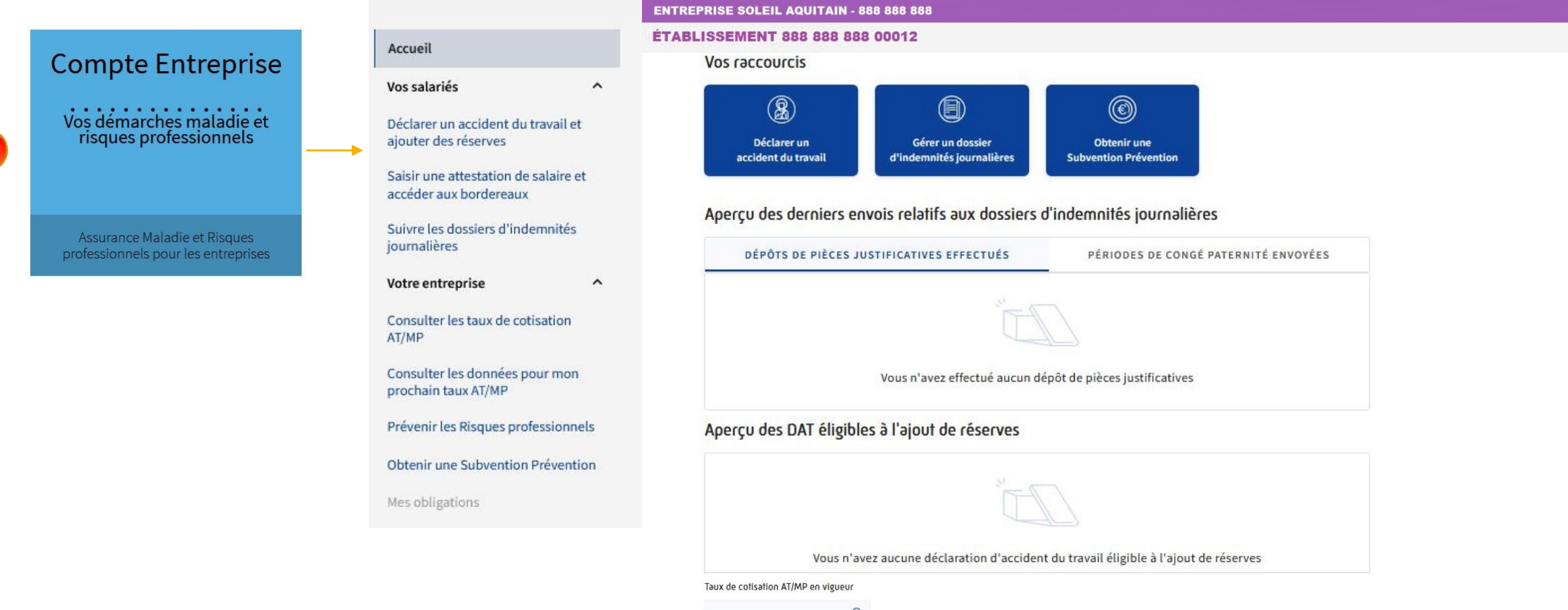

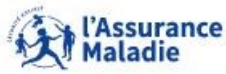

Compte entreprise
 Vos démarches maladie et risques professionnels

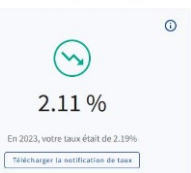

Consulter le détail des taux

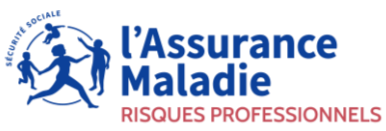

### **COMPTE ENTREPRISE - ACCÈS CONSULTER SES TAUX AT/MP**

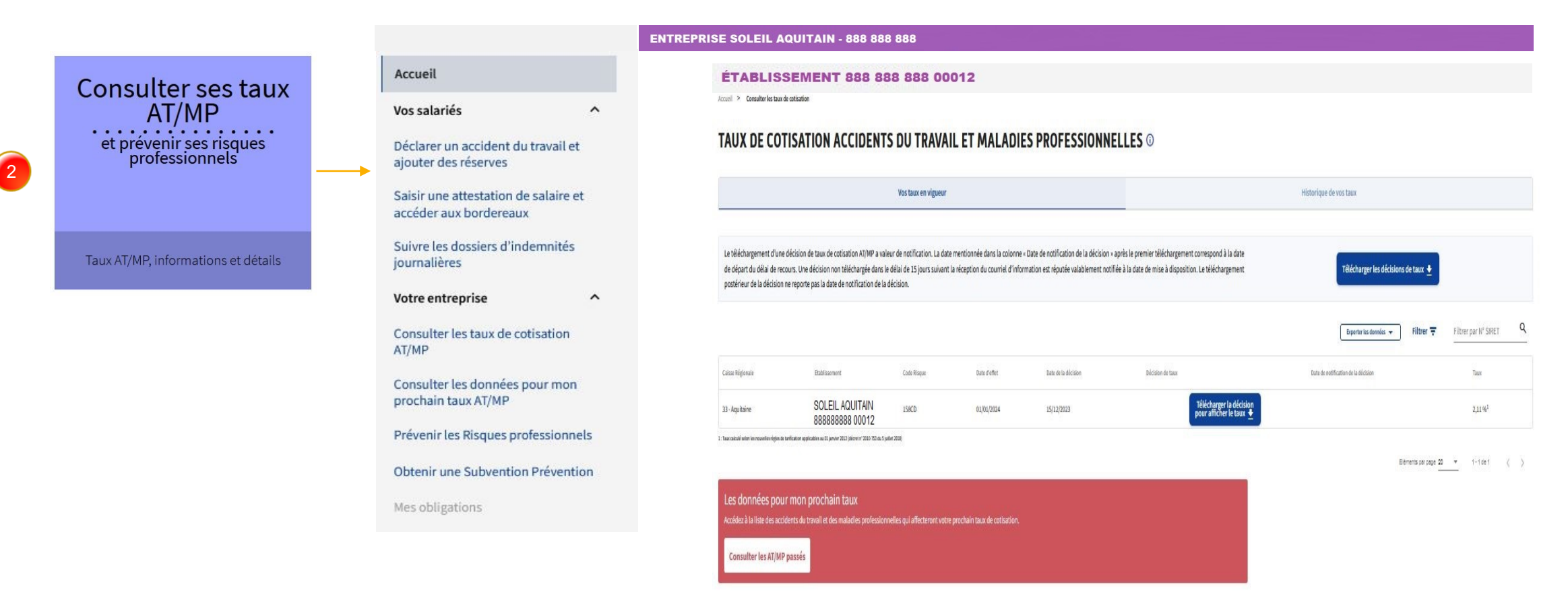

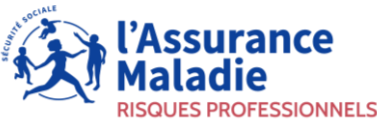

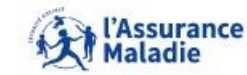

#### **COMPTE ENTREPRISE - ACCÈS DAT**

**Compte entreprise** 

Vos démarches maladie et risques professionnels

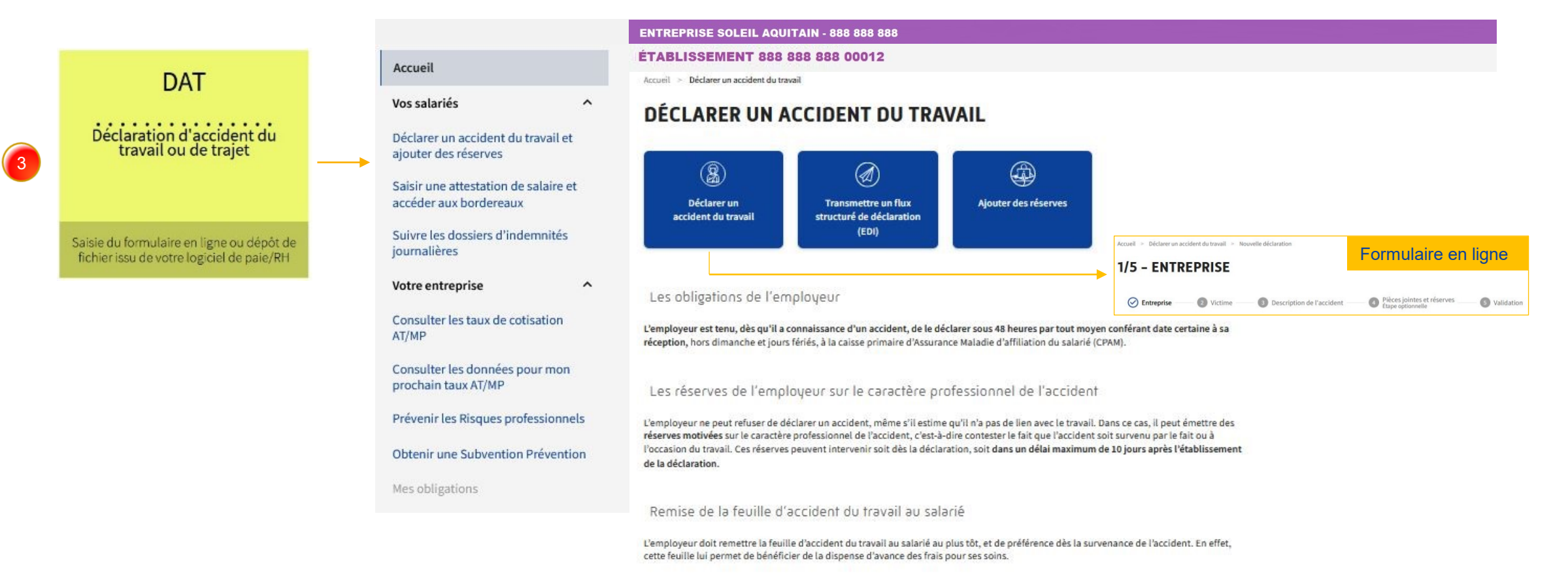

#### Les avantages de la DAT en ligne

- des déclarations plus complètes, rapides et mieux renseignées ;
- pas besoin d'envoyer de lettre recommandée ;
- une possibilité d'éditer directement la feuille d'accident permettant au salarié de bénéficier de la prise en charge des soins ;
- la possibilité de joindre des pièces complémentaires (photos de l'accident, réserves motivées, l'information préalable à la déclaration d'accident du travail d'un intérimaire transmise par l'entreprise utilisatrice...).

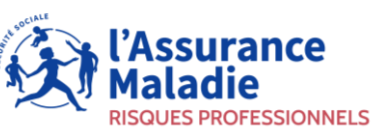

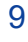

### **COMPTE ENTREPRISE - ACCÈS ATTESTATION DE SALAIRE**

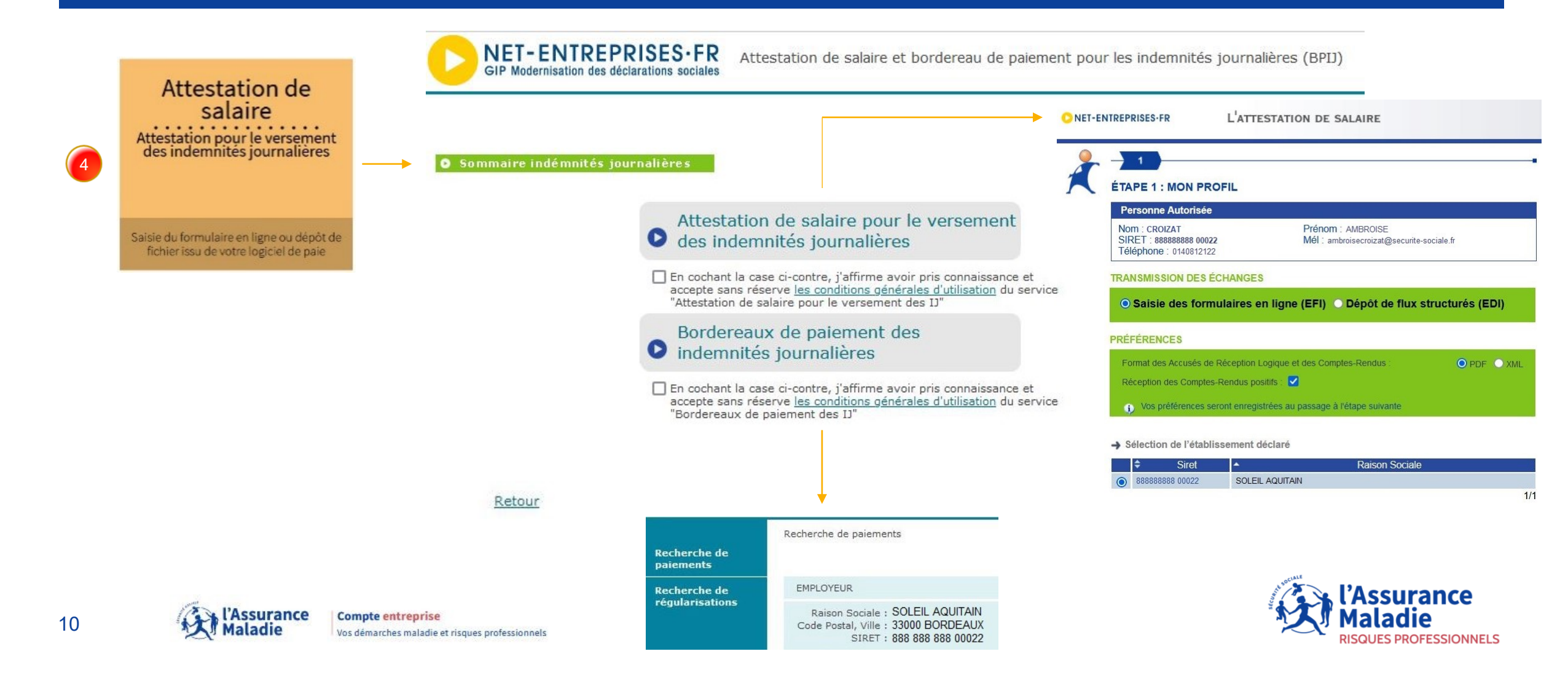

#### **COMPTE ENTREPRISE - CONSULTER LES TAUX AT/MP**

Accueil > Consulter les taux de cotisation

#### TAUX DE COTISATION ACCIDENTS DU TRAVAIL ET MALADIES PROFESSIONNELLES ©

Vos taux en vigueur Historique de vos taux Le téléchargement d'une décision de taux de cotisation AT/MP a valeur de notification. La date mentionnée dans la colonne « Date de notification de la décision » après le premier téléchargement correspond à la date de départ du délai de recours. Une décision non téléchargée dans le délai de 15 jours Télécharger les décisions de taux 🕹 suivant la réception du courriel d'information est réputée valablement notifiée à la date de mise à disposition. Le téléchargement postérieur de la décision ne reporte pas la date de notification de la décision. Q Les comptes employeurs 🖊 Les feuilles de calculs 🔸 Filtrer = Filtrer par N° SIRET Les taux 🔸 Exporter les données de la page 🔶 Caisse Régionale Etablissement Code Risque Date d'effet Date de la décision Décision de taux Date de notification de la décision Taux SOLEIL AQUITAIN + 1,92 %1 33 - Aquitaine 353BC 01/01/2024 15/12/2023 02/01/2024 AMBROISE CROIZAT 888888888 00022 1 : Taux calculé selon les nouvelles règles de tarification applicables au 01 janvier 2012 (décret n° 2010-753 du 5 juillet 2010)

Accès aux détails du taux AT/MP si taux calculé

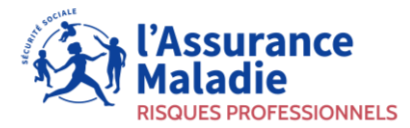

#### **COMPTE ENTREPRISE - CONSULTER LES TAUX AT/MP**

Accueil > Consulter les taux de cotisation

#### TAUX DE COTISATION ACCIDENTS DU TRAVAIL ET MALADIES PROFESSIONNELLES ①

| Vos taux en vígueur                                                                                                    | Historique de vos taux                        |
|----------------------------------------------------------------------------------------------------|-----------------------------------------------|
| Le téléchargement d'une décision de taux de cotisation AT/MP a valeur de notification. La date mentionnée dans la colonne « Date de no        | otification de la décision » après le premier |
| téléchargement correspond à la date de départ du délai de recours. Une décision non téléchargée dans le délai de 15 jours suivant la récep    | ption du courriel d'information est réputée   |
| valablement notifiée à la date de mise à disposition. Le téléchargement postérieur de la décision ne reporte pas la date de notification de l | la décision.                                  |

| Les taux 🛓 🛛 Les con | nptes employeurs 🛓 📔 Les feuilles de calculs 🛓 | Exporter les données de la page 🔻 | Filtrer \Xi  | Filtrer par N° SIRET Q |                            |                                     |                     |
|----------------------|------------------------------------------------|-----------------------------------|--------------|------------------------|----------------------------|-------------------------------------|---------------------|
| Caisse Régionale     | Etablissement                                  | Code Risque                       | Date d'effet | Date de la décision    | Décision de taux           | Date de notification de la décision | Taux                |
| 33 - Aquitaine       | SOLEIL AQUITAIN<br>888888888 00012             | 521FB                             | 01/01/2024   | 15/12/2023             | <b>. . . .</b>             | 07/01/2024 AMBROISE CROIZAT         | 2,9 %1              |
| 33 - Aquitaine       | SOLEIL AQUITAIN<br>888888888 00012             | 521FB                             | 01/01/2023   | 16/12/2022             | <u>.</u>                   | 30/12/2022 PIERRE LAROQUE           | 2,68 %1             |
| 33 - Aquitaine       | SOLEIL AQUITAIN<br>888888888 00012             | 521FB                             | 01/01/2022   | 17/12/2021             | <b>. . . . . . . . . .</b> | 20/01/2022 AMBROISE CROIZAT         | 2,46 % <sup>1</sup> |
| 33 - Aquitaine       | SOLEIL AQUITAIN<br>888888888 00012             | 521FB                             | 01/01/2021   | 21/07/2021             | <b>±</b>                   | 28/07/2021 PIERRE LAROQUE           | 2,57 %1             |

Une bulle informe de l'accès aux éléments de calcul (cliquer sur la ligne de taux)

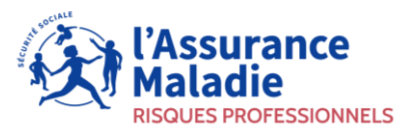

#### **COMPTE ENTREPRISE - CONSULTER LES TAUX AT/MP**

Détermination de la valeur du risque (i)

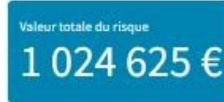

|   | Année                    | ссм іта | CCM 172 | ссм ітз () | CCM 1T4  |          | ССМ ІТЕ  | CCM IP1  | CCM IP2  | CCM IP3 | CCM 1P4   | Valeur risque 🛈 |
|---|--------------------------|---------|---------|------------|----------|----------|----------|----------|----------|---------|-----------|-----------------|
|   | 2020                     | 9       | 4       | 2          | 3        | 4        | 2        | 2        | 1        |         |           | 209 945 €       |
|   | 2021                     | 4       | 13      | 4          | 5        |          |          | 1        |          |         | 1         | 717 068 €       |
| ( | 2022                     | 12      | 11      | 9          | 4        | 5        |          | 4        |          |         |           | 97612€          |
|   | Total                    | 25      | 28      | 15         | 12       | 9        | 2        | 7        | 1        | 0       | 1         | 1 024 625 €     |
|   | Valeur du Risque par CCM | 7175€   | 14616€  | 26 370 €   | 57 240 € | 80 316 € | 81 566 € | 15 582 € | 65 734 € | 0€      | 676 026 € |                 |

CCM IT : catégories de coûts moyens pour incapacité temporaire CCM IP : catégories de coûts moyens pour incapacité permanente

| Année | Masse salariale (B) | Valeur du risque (A) |
|-------|---------------------|----------------------|
| 2020  | 35 995 360 €        | 209 945 €            |
| 2021  | 36 628 797 €        | 717 068 €            |
| 2022  | 38 162 032 €        | 97612€               |
| Total | 110 786 189 €       | 1024625€             |

Accès aux détails de calcul / année

Des icones du type (i) communiquent des informations quand survolés par le curseur de la souris

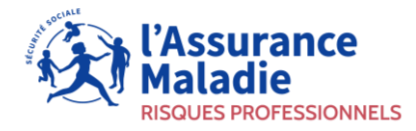

### **COMPTE ENTREPRISE - DONNÉES / PROCHAIN TAUX AT/MP**

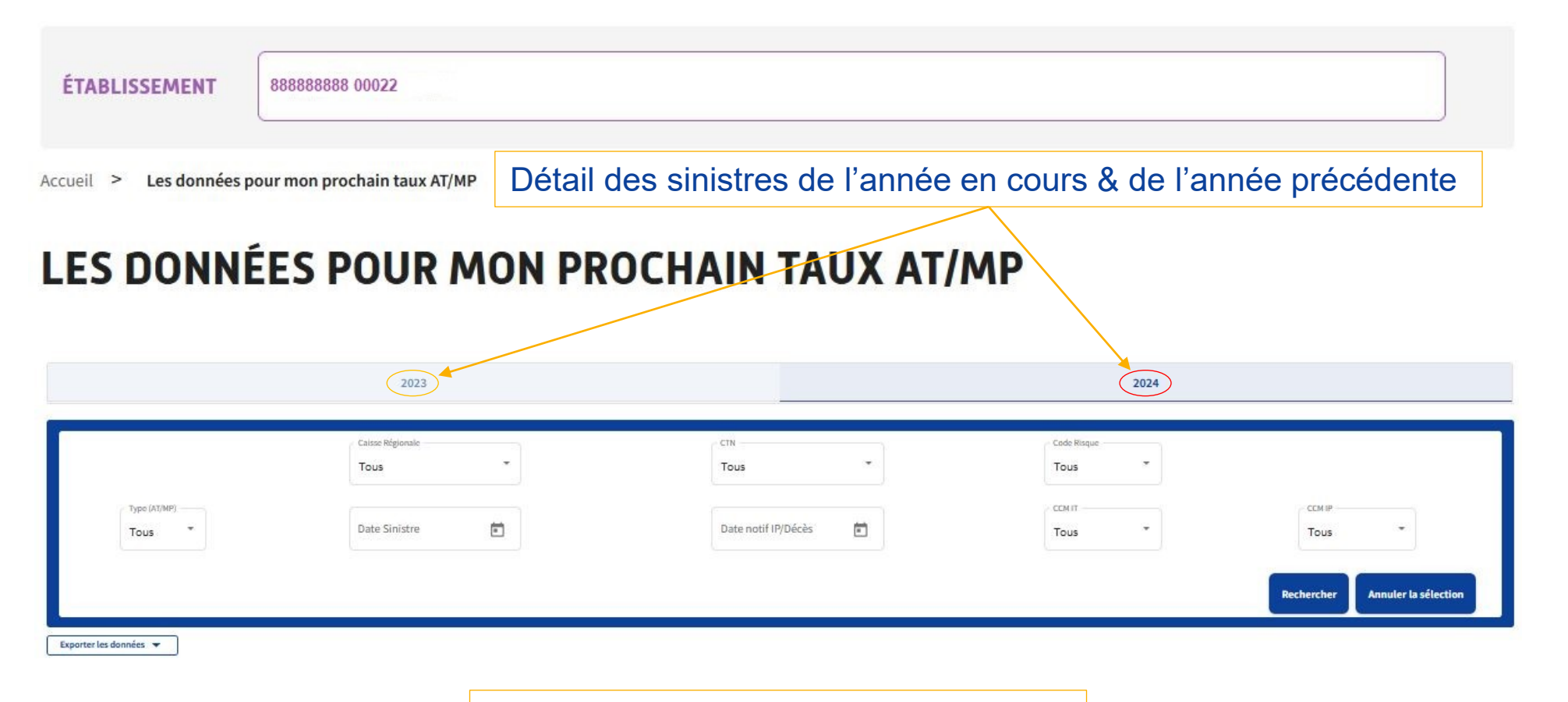

Barre de recherche / plusieurs critères

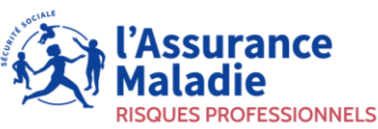

#### **PRÉVENIR LES RISQUES PROFESSIONNELS**

Bilan risques professionnels au 18/09/2024 \*

#### Fonctionnalité affichant une visibilité des sinistres / établissement

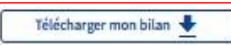

| Infos établissement                                                     |                                                | Sinistralité | Sinistralité         |                     |                              |  |  |  |  |
|-------------------------------------------------------------------------|------------------------------------------------|--------------|----------------------|---------------------|------------------------------|--|--|--|--|
| Votre établissement<br>comptabilise <b>87</b> sinistres<br>depuis 3 ans | Secteur d'activité<br>Industrie manufacturière | Années       | Accidents du travail | Accidents de trajet | Maladies<br>professionnelles |  |  |  |  |
|                                                                         | Code NAF                                       | 2022         | 28                   | 5                   | 4                            |  |  |  |  |
|                                                                         | Effectif                                       | 2021         | 18                   | 7                   | 2                            |  |  |  |  |
|                                                                         | 862                                            | 2020         | 13                   | 5                   | 5                            |  |  |  |  |

#### Les risques professionnels de votre secteur

15

Répartition des accidents du travail selon les risques à l'origine

Répartition des accidents du travail selon les modalités de blessure

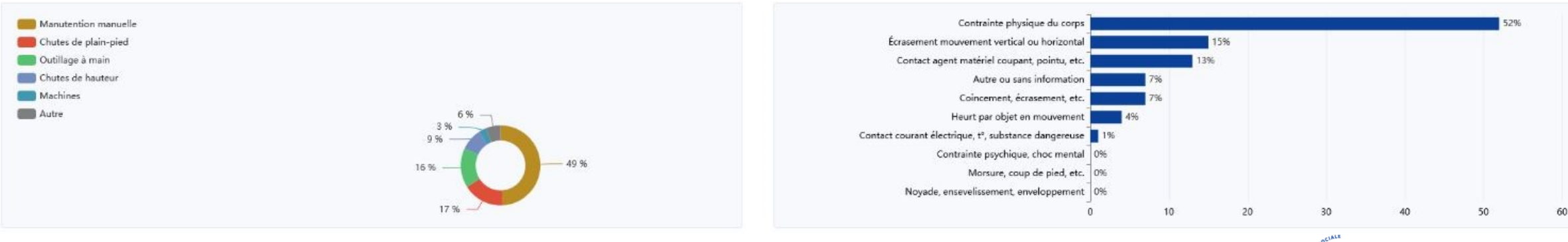

Obtenir mon attestation 🛓

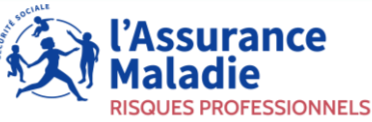

### **PRÉVENIR LES RISQUES PROFESSIONNELS**

#### Localisation des troubles musculo-squelettiques (TMS)

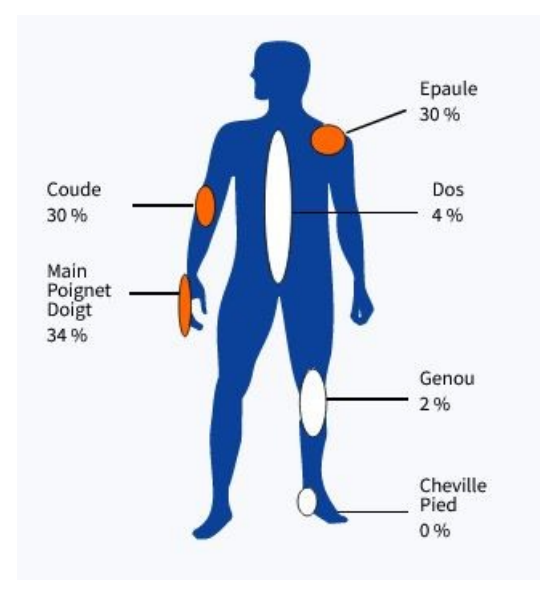

Caractériser ses risques

#### Comparaison de la sinistralité 2021 de votre établissement

Votre établissement fait partie des 10.6 % de la même tranche d'effectif et du même secteur qui ont eu entre 16 et 21 accidents du travail en 2021

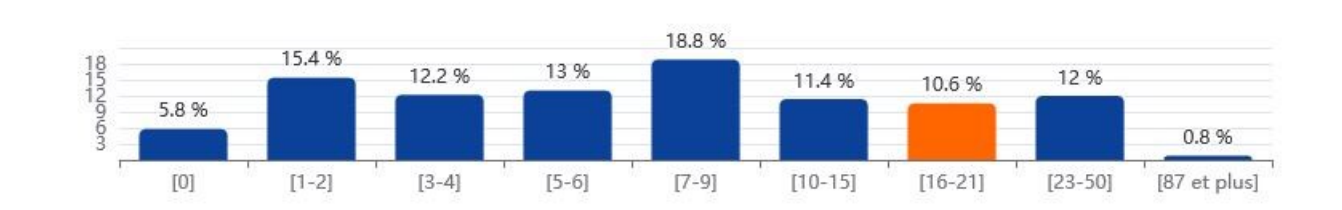

Votre établissement

Comparer son taux de sinistralité avec ceux d'établissements similaires

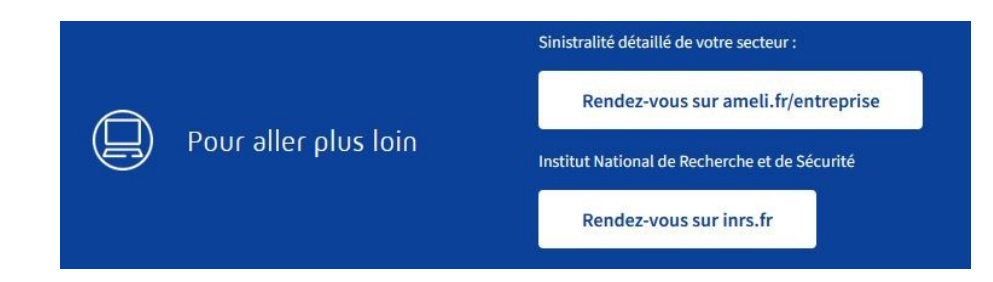

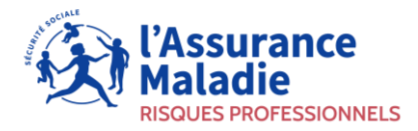

#### **DEMANDER UNE SUBVENTION PREVENTION**

 Obtenir une

 Subvention Prévention

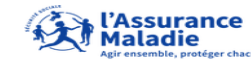

Subventions Prévention Risques professionnels

| demande                                                 | Liste des subventio                                    | ons      |                     | Guide d'Utilisation Entreprise                                                                                                    |                                      |                        |          |   |  |  |  |
|---------------------------------------------------------|--------------------------------------------------------|----------|---------------------|----------------------------------------------------------------------------------------------------|--------------------------------------|------------------------|----------|---|--|--|--|
| s                                                       |                                                        |          |                     |                                                                                                    | <b>O</b> 1111 11 11                  |                        | •        |   |  |  |  |
|                                                         | Enseigne: SOLEIL AQU                                   | JITAIN   | SIRET: 888          | 3888888 00022 Effectif: 7 CAISSE: AQUITAINE                                                                                                    | Conditions d'at                      | tributio               | n&       |   |  |  |  |
|                                                         | Liste des sub\                                         | venti    | d'éligibilité des s | subvent                                                                                                    | tions                                |                        |          |   |  |  |  |
|                                                         |                                                        |          |                     | Thème Tous les thèmes                                                                                                    | •                                    |                        |          |   |  |  |  |
|                                                         | Nom de la subvention                                   | Туре     | Validité            | Description                                                                                                    |                                      | Documents de référence | Demander |   |  |  |  |
|                                                         | Risques ergonomiques -<br>Actions de prévention (-50)  | National | 31/12/2027          | Prévenir les risques dits "ergonomiques" en participant au financement d'actions de prévention (diagnostics, formations et équipements)                                                                                                    |                                      | Demander               | -        |   |  |  |  |
| Risques ergonomiques -<br>Actions de sensibilisation (- |                                                        | National | 31/12/2027          | Prévenir les risques dits "ergonomiques" en participant au financement d'actions de sensibilisation                                                                                                    |                                      | Ø                      | Demander | r |  |  |  |
|                                                         | Risques ergonomiques -<br>Aménagements de postes (-50) | National | 31/12/2027          | Prévenir les risques dits "ergonomiques" en participant au financement d'aménagements de postes dans le cadre de la prévention de la désins                                                                                                    | sertion professionnelle              | Ø                      | Demander |   |  |  |  |
|                                                         | Risques ergonomiques -<br>Salaires de préventeur (-50) | National | 31/12/2027          | Prévenir les risques dits "ergonomiques" en participant au financement de salaires de préventeurs                                                                                                    |                                      | Ø                      | Demander |   |  |  |  |
|                                                         | ? Amiante                                              | National | 15/11/2027          | Objectifs : réduire les expositions aux fibres d'amiante, matériau hautement toxique représentant 80 % des cancers professionnels reconnus. F<br>d'équipements pour les entreprises du bâtiment, des travaux publics, du nettoyage et de la maintenance. | Financement de matériels et          | Ø                      | Demander |   |  |  |  |
|                                                         | Captage fumées de diesel                               | National | 15/11/2027          | Objectif : réduire les risques d'exposition aux émissions de moteur diesel, classées agents ""cancérogènes avérés pour l'homme"". Financemer<br>fumées d'échappement et de cabines en surpression pour les centres de contrôle technique et les garages. | nt de systèmes de captage des gaz et | ø                      | Demander | 1 |  |  |  |
|                                                         | Captage fumées de soudage                              | National | 15/11/2027          | Objectif : réduire les risques liés à l'inhalation de fumées de soudage, agents classés ""cancérogènes avérés pour l'homme"". Financement d'éc<br>émissions produites lors des opérations de soudage à l'arc.                                            | quipements captant à la source les   | ø                      | Demander | r |  |  |  |

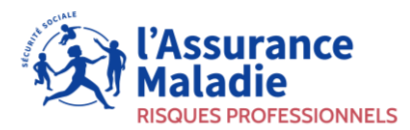

#### AIDE / CONTACTS

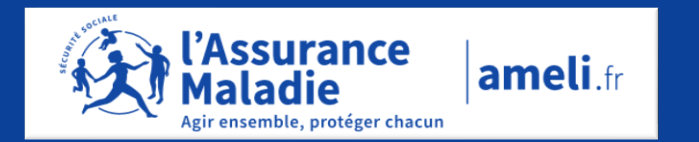

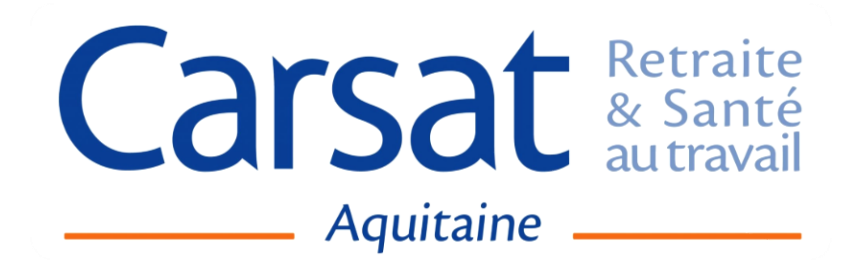

Tarification des risques professionnels tarification.at@carsat-aquitaine.fr

Prévention des risques professionnels prevdir@carsat-aquitaine.fr

Compte Entreprise 🤿

Accès net-entreprises.fr → 0806800700

3679 Service gratuit + prix appel

> 0 806 800 700 Service gratuit + prix appel

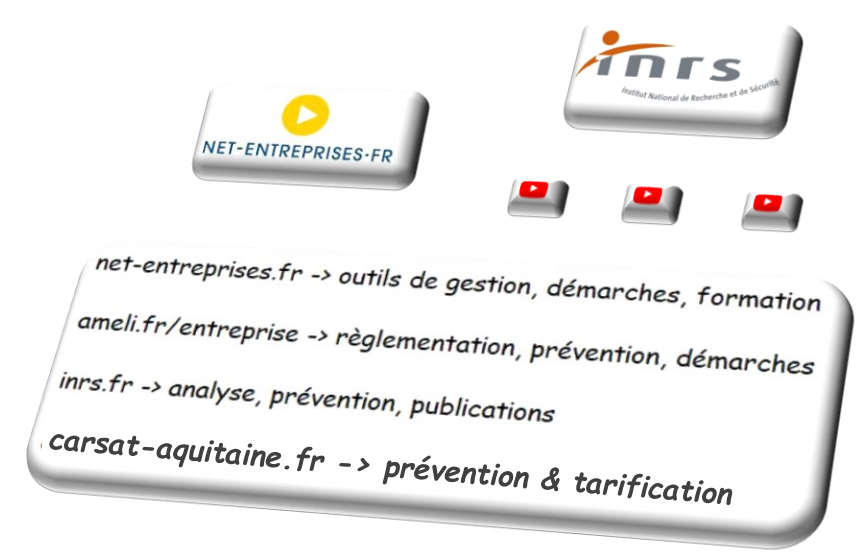

hotline.employeurs.cnam@assurance-maladie.fr

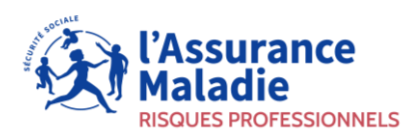